# Osazení negativu do držáku

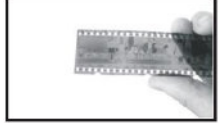

Vložte negativ stranou ke skenování nahoru.

Otevřete držák tak jak je vyzobrazeno a vložte film do zapuštěného prostoru.

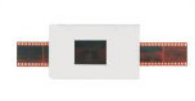

Zavřete držák stisknutím v rozích.

skeneru.

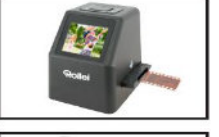

Diapozitivy vkládejte lesklou stranou nahoru

Vložte z pravé strany do

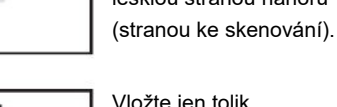

Vložte jen tolik diapozitivů, co se do držáku vejde.

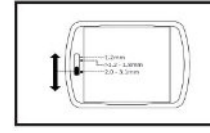

Insert slides

Ukazatel tloušťky diapozitivu podržte v nejnižší pozici (nejvyšší dia) a vložte diapozitivy.

# Hlavní menu

Capture

0

Volba jazyka

USB režim

(1) (2) (3) (4) (5)

1-

2-

3-

4-

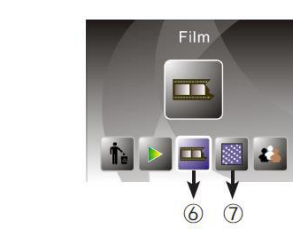

- 6- Typ předlohy7- Rozlišení
- Režim skenování
- Formátování
- 5- Režim přehrávání

# Skenování předlohy

Před skenováním se ujistěte, že je vnitřní podsvitový panel čistý, bez prachu a nečistot. Vložte předlohu a zapněte skener.

V hlavním menu zvolte režim skenování a stiskněte tlačítko OK/Enter. Zobrazí se náhled skenovaného snímku. Stiskem tlačítka Convert/mode snímek naskenujete. Dalším stiskem tlačítka OK/Enter jej uložíte na paměťovou kartu.

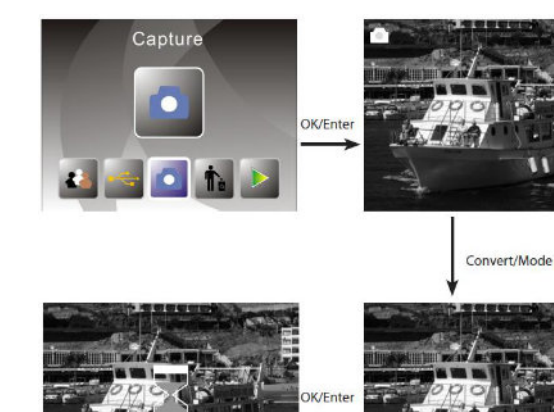

Před uložením (posledním stiskem tl. OK/Enter) můžete snímek otočit, převrátit, či korigovat expozici.

Stiskněte tlačítko šipky "vlevo" či "vpravo" pro otočení snímku.

Stiskněte "Enter" pro nastavení korekce expozice

## Nastavení skeneru před skenováním

V hlavním menu zvolte volbu "typ předlohy" (film mode). Můžete pak přesně nastavit, jaký typ předlohy budete skenovat. Volby jsou negativ (110, 135, 126KPK), diapozitiv (110, 135, 126KPK nebo Super8), černobílý snímek (110, 135, 126KPK).

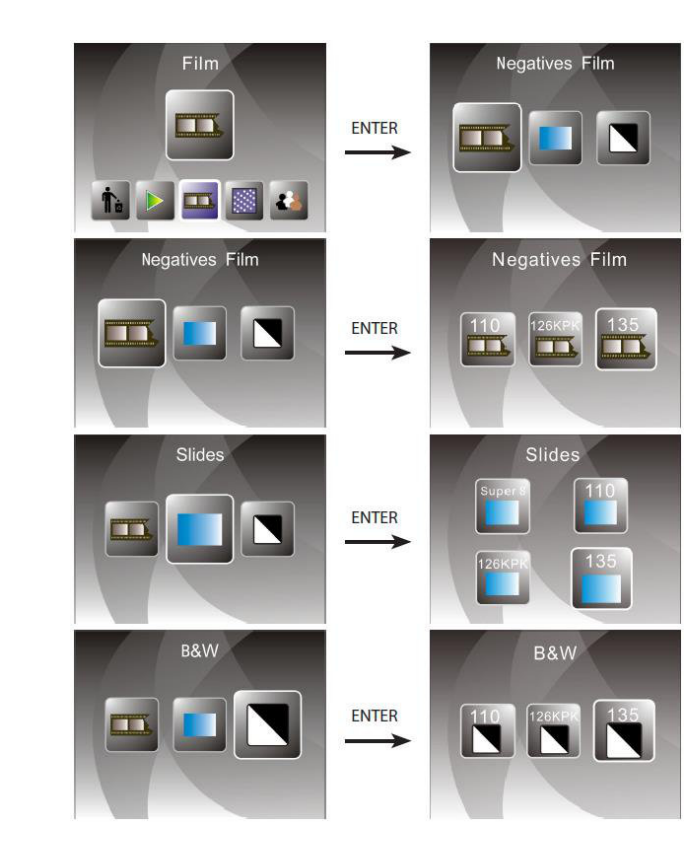

## Přehrávání (prohlížení) naskenovaných snímků

V hlavním menu zvolte režim přehrávání. Automaticky se spustí přehrávání snímků, které se budou střídat. Pokud chcete procházet snímky manuálně, stiskněte tlačítko OK/Enter a tlačítky "vlevo" a "vpravo" procházejte mezi snímky.

#### Menu možností v režimu prohlížení:

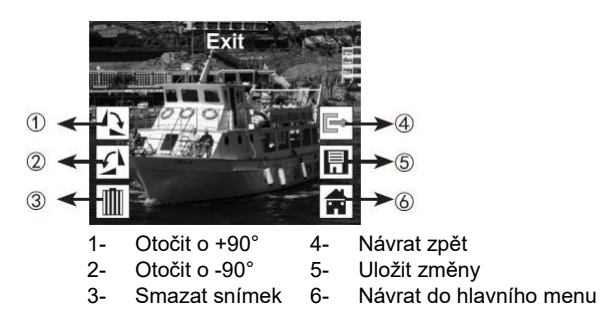

### Nastavení jazyka (hlavní menu)

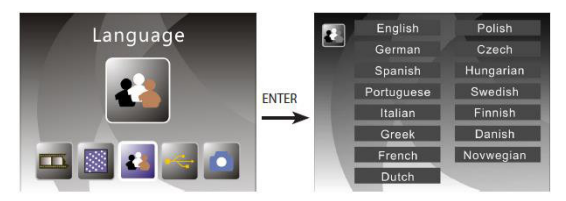

### Volba rozlišení skeneru (hlavní menu)

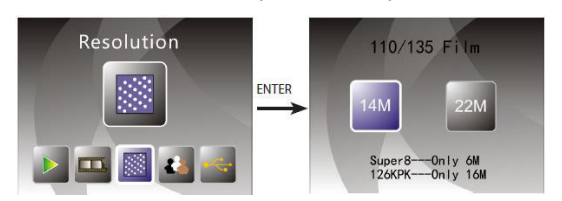

Můžete přepnout na interpolovaných 22Mpixel rozlišení.

# Formátování karty (hlavní menu)

Upozornění: Všechny data na kartě budou nenávratně smazána!

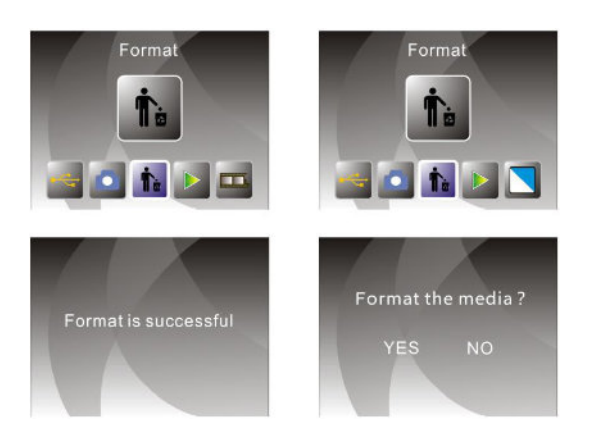

# Připojení k počítači (hlavní menu)

Po dokončení skenování můžete vykopírovat snímky z SD karty vložené ve skeneru pomocí USB kabelu připojeného k vašemu PC.

Zvolte USB režim v hlavním menu. Po stisknutí tlačítka OK se skener přepne do režimu

velkokapacitního úložiště a na vašem počítači se detekuje jako nová disková jednotka. Pak

můžete jednoduše kopírovat obvyklou cestou.

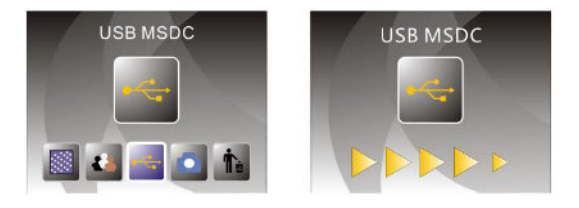